## How to link your Bank of Hawaii account to QuickBooks

## Updated as of April 3, 2025

Please see below for instructions provided to reconnect your Bank of Hawaii accounts to QuickBooks.

- 1. Log into QuickBooks.
- 2. On the Left Navigation Menu, select Transactions → Bank transactions.

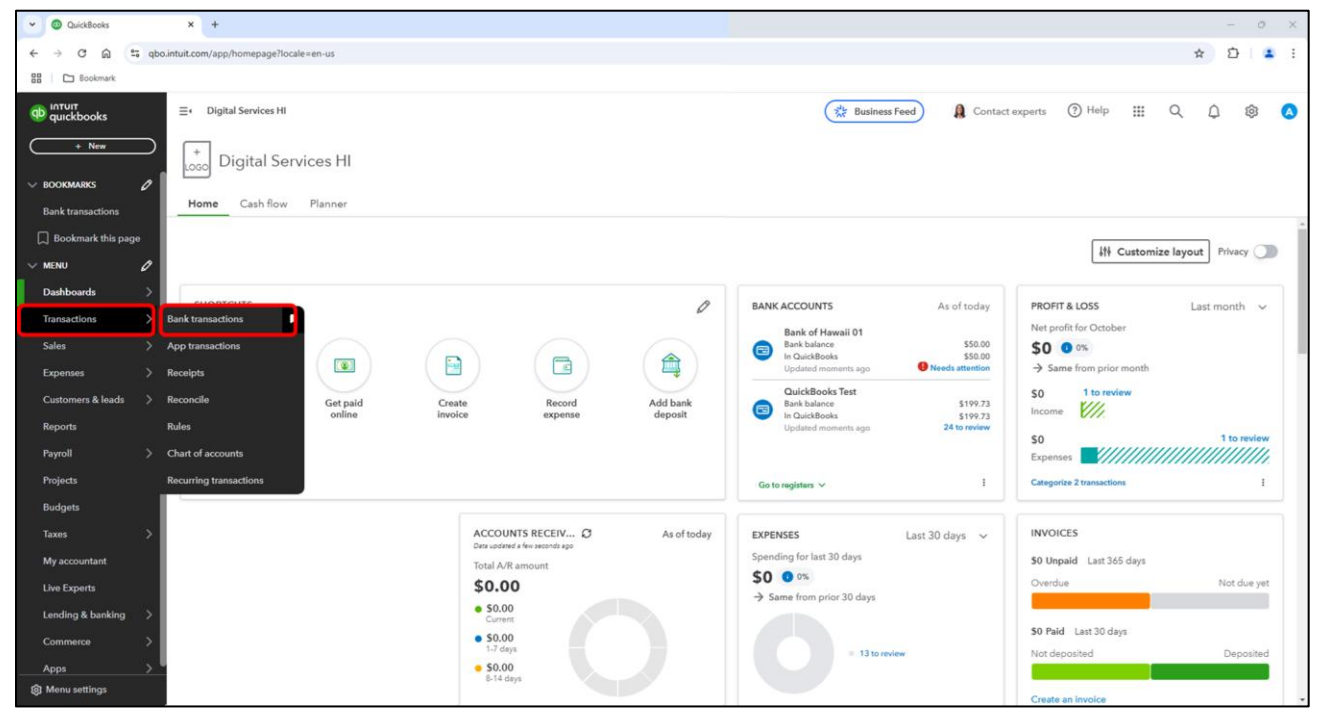

- 3. Identify the Bank of Hawaii account tile.
- 4. De-link the Bank of Hawaii account.
  - a. Select the "Pencil" (edit) icon on the Bank of Hawaii account tile.

| Bank transactions    | × +                                                                                                    |                                                      |                       |         |                  |                 | - 0             | $\times$   |
|----------------------|----------------------------------------------------------------------------------------------------|------------------------------------------------------|-----------------------|---------|------------------|-----------------|-----------------|------------|
| ← → Ơ ⋒ 😫 qbo.i      | intuit.com/app/banking?accountId=177                                                                             |                                                      |                       |         |                  |                 | ☆ Ď   (         | <b>.</b> : |
| BB 🗅 Bookmark        |                                                                                                    |                                                      |                       |         |                  |                 |                 |            |
| untuit<br>quickbooks | ⊒ ✓ Digital Services HI                                                                                          |                                                      | ्रेंद्र Business Feed | 🔒 Cont  | act experts 🕜 He | lp Ⅲ Q          | ¢ 🕸             | ۸          |
| Transactions         |                                                                                                    |                                                      |                       |         |                  |                 |                 |            |
| V BOOKMARKS 🖉        | Bank transactions App transaction                                                                                | ons Reconcile Rules Chart of accounts Recur          | ing transactions      |         |                  |                 |                 |            |
| Bank transactions    |                                                                                                    |                                                      |                       |         |                  |                 |                 | *          |
| 📕 Edit bookmark      | 😑 Bank of Hawaii 01 🚿                                                                                            |                                                      |                       |         | Link account     | ✓ Q Updat       | te 🛞 Explor     | 0          |
| V MENU 🖉             | Bank of Hawaii 01                                                                                                | QuickBooks Test                                      |                       |         |                  |                 |                 |            |
| Dashboards >         | \$50.00                                                                                                    | \$199.73                                             |                       |         |                  |                 |                 |            |
| Transactions >       | 🚹 moments ago 🧷                                                                                                  | Ø moments ago                                        |                       |         |                  |                 |                 |            |
| Sales >              |                                                                                                    |                                                      |                       |         |                  |                 |                 |            |
| Expenses >           | Security info needed Mind I way welfy that you're you'l We do thin from time to time to protect your info. (185) |                                                      |                       |         |                  |                 |                 |            |
| Customers & leads >  | Vuity your infu                                                                                                  |                                                      |                       |         |                  |                 |                 |            |
| Reports              |                                                                                                    |                                                      |                       |         |                  |                 |                 |            |
| Payroll >            | For review (2) Categorized                                                                                       | Excluded                                             |                       |         |                  | Video tutorials | Go to bank regi | ister      |
| Projects             |                                                                                                    |                                                      |                       |         |                  |                 |                 |            |
| Taxes >              | 🛱 All dates 🗸 🖓 All tr                                                                                           | ansactions (2) 🗸 Search by description, check number | r, or amount          |         | 1-2 of 2         | < 1 ⇒           | 820             |            |
| My accountant        |                                                                                                    |                                                      |                       |         |                  |                 |                 |            |
| Live Experts         | DATE 🔻                                                                                                    | DESCRIPTION                                          | FROM/TO               | AMOUNT  | ASSIGN TO        |                 |                 |            |
| Lending & banking >  | 02/01/2023                                                                                                    | Memo                                                 |                       | \$5.00  | Services         | Confirm         |                 |            |
| Commerce >           | 02/01/2023                                                                                                    | Account Maintenance Fee                              |                       | -\$5.00 | Bank Charges     | Confirm         |                 |            |
| Apps >               |                                                                                                    |                                                      |                       |         |                  | 1-2 of 2 items  |                 |            |
|                      |                                                                                                    |                                                      |                       |         |                  | - x vi z minið  |                 |            |
| Menu settings        | <                                                                                                    |                                                      |                       |         |                  |                 |                 | *          |

b. Select "Edit account info"

- i. **IMPORTANT:** Please note the **name of your existing account** by referring to the "Name" field (e.g., "Bank of Hawaii 01" in this walkthrough). You will need to add this account back after relinking your Bank of Hawaii account.
- c. Select "Disconnect this account on save"
- d. Select "Save and Close"

| ansactions                                                                                                    | Re Account                                                                                                    |                                                                                                    |
|----------------------------------------------------------------------------------------------------|----------------------------------------------------------------------------------------------------|----------------------------------------------------------------------------------------------------|
| ank transactions App transactions Reconcile Rules Chart of accounts Recurring transactions                                           | G Account Type<br>Benk •                                                                                                    | • Name<br>Bank of Hawaii 01                                                                             |
| Bank of Hawaii 01 V<br>Edit supe in info<br>Edit account info<br>Edit account info                                                   | *Detail Type<br>checking<br>Use Checking accounts to track all your<br>checking activity, including debit card<br>transactions                                | Description Is sub-account Enter parent account                                                         |
| Security info needed  Mind if we wrify that you're you'l We do this from time to time to protect your info. (185)  (Vertrywork info) | Each checking account your company<br>has at a bank or other financial institution<br>should have its own Checking type<br>account in QuickBooks Online Plus. | Balance<br>50.00                                                                                        |
| For review [2]     Categorized     Excluded       Idates     V     Itranactions [2]     V                                            | iuc<br>ni j                                                                                                    | CONVENIENCE CHECKING (8169) at Bank of Hawaii<br>(Tawaii / Am.Samoa)<br>Disconnect this account on save |
| DATE - DESCRIPTION                                                                                                    |                                                                                                    |                                                                                                    |
| 02/01/2023 Memo                                                                                                    |                                                                                                    |                                                                                                    |
| 02/01/2023 Account Maintenance Fee                                                                                                   | Cancel                                                                                                    | Save and Close                                                                                          |

## 5. Re-link the Bank of Hawaii account.

a. On the right-hand side, select "Link account"

| Bank transactions       | × +                                                                                         | - 0 X                                                |
|-------------------------|---------------------------------------------------------------------------------------------|------------------------------------------------------|
| ← → ♂ ⋒ ≅ qbo.          | intuit.com/app/banking                                                                      | ☆ Ď I ▲ I                                            |
| 88 De Bookmark          |                                                                                             |                                                      |
| on intuit<br>quickbooks | ≣+ Digital Services HI                                                                      | 🎇 Business Feed 🔒 Contact experts 🕜 Help 🗰 Q. Q. 🔞 🔕 |
| + New                   | Transactions                                                                                |                                                      |
| V BOOKMARKS 🖉           | Bank transactions App transactions Reconcile Rules Chart of accounts Recurring transactions |                                                      |
| Bank transactions       |                                                                                             |                                                      |
| 📕 Edit bookmark         | ■ MOB 2.0 ∨                                                                                 | Link account V Update X Explore                      |
| v menu 🧷                | MOB 2.0 24                                                                                  |                                                      |
| Dashboards >            | \$199.73                                                                                    |                                                      |
| Transactions >          | D moments ago                                                                               |                                                      |
| Sales >                 |                                                                                             |                                                      |
| Expenses >              | For review (24) Categorized Excluded                                                        | O Video tutorials Go to bank register                |
| Customers & leads >     |                                                                                             |                                                      |
| Reports                 | All dates V All transactions (24) V Q Search by description, check number, or amount        | 1-24 of 24 < 1 > 🖨 🛃 (2)                             |
| Payroll >               | DATE T DESCRIPTION                                                                          | FROM/TO AMOUNT ASSIGN TO                             |
| Projects                | 11/25/2024 Vermo                                                                            | .t20.00 (?) Assign a category Review                 |
| laxes >                 |                                                                                             |                                                      |
| My accountant           | 11/25/2024 venmo                                                                            | -\$20,00 Chessifield category                        |
| Londing & basking       |                                                                                             | 1-2 of 2 items < 1 >                                 |
| Commerce                |                                                                                             |                                                      |
| Appr >                  |                                                                                             |                                                      |
|                         |                                                                                             |                                                      |
| 8 Menu settings         | 4                                                                                           |                                                      |

b. Search and select "Bank of Hawaii"

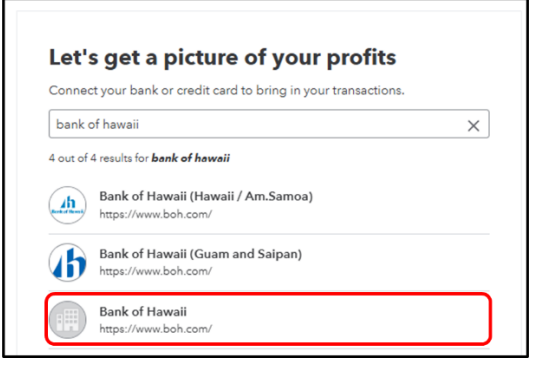

c. Authenticate with your Bank of Hawaii login credentials.

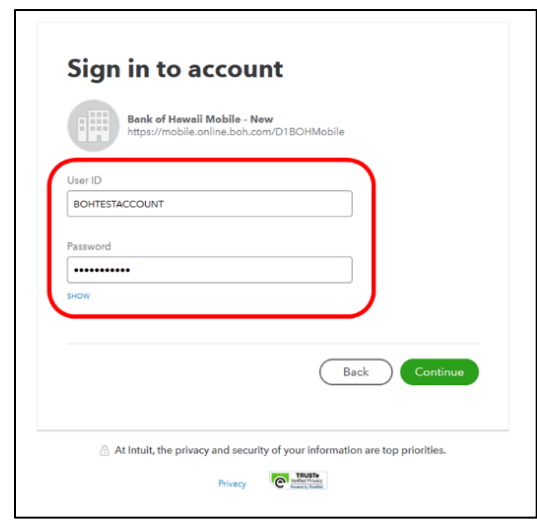

- d. Select your **bank region (Hawaii or Guam/Saipan/Palau)** and complete **verification process** by sending a one-time code to your phone number via call/text.
- e. Select the **Bank of Hawaii account** you would like to connect.
  - i. In the "Enter account type" dropdown, **select your existing account** (e.g., "Bank of Hawaii 01" in this walkthrough).

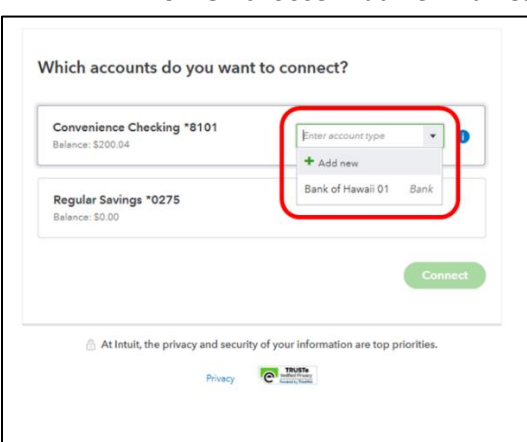

ii. **Do NOT** choose "Add new" unless you intend to add a new account to QuickBooks.

- f. Select date range "This year (01/01/2024)"
- g. Select **Connect** and then complete final verification process if prompted.

| Convenience Checking *8101<br>Balance: \$200.04                                                                              | Hawaii 01 🔹                            |                                       |
|----------------------------------------------------------------------------------------------------|----------------------------------------|---------------------------------------|
| Regular Savings *0275<br>Balance: 50.00                                                                                      |                                        |                                       |
| will pull transactions from the selected accounts from 01/0<br>forent date to pull transactions from Some bank limitations m | 1/2024. Or you can select a aay apply. |                                       |
| his year (01/01/2024) 🔹 🗸                                                                                                    |                                        |                                       |
|                                                                                                    | Connect                                |                                       |
| At Intuit, the privacy and security of your informati                                                                        | on are top priorities.                 |                                       |
| Privacy Contraction                                                                                                    |                                        |                                       |
|                                                                                                    |                                        |                                       |
|                                                                                                    |                                        |                                       |
| Bringing in your tra                                                                                                    | ansactions                             |                                       |
| This will only take a mo                                                                                                    | ment.                                  |                                       |
| Money in transactions                                                                                                    |                                        | All set! You're connected and ready t |
|                                                                                                    |                                        | Done                                  |
|                                                                                                    |                                        |                                       |

After completing these steps, the system automatically syncs up with the account transactions.

| Bank transactions    | × +                                   |                                                        |                    |                                | - 0 ×                         |
|----------------------|---------------------------------------|--------------------------------------------------------|--------------------|--------------------------------|-------------------------------|
| ← → ♂ ⋒ 😫 qbo.int    | uit.com/app/banking                   |                                                        |                    |                                | ☆ 원 😩 i                       |
| BB Bookmark          |                                       |                                                        |                    |                                |                               |
| antuit<br>quickbooks | ≡ Digital Services HI                 |                                                        | 2/16 Business Feed | 🔒 Contact experts              | : Q Q 🕸 🔕                     |
| + New                | Transactions                          |                                                        |                    |                                |                               |
| V BOOKMARKS 🖉        | Bank transactions App transactions Re | ceipts Reconcile Rules Chart of accounts Recurri       | ng transactions    |                                |                               |
| Bank transactions    |                                       |                                                        |                    |                                | A Harden R Carlon             |
| Edit bookmark        | Bank of Hawall 01                     |                                                        |                    | Link account                   | S Opdate 88 Explore           |
| V MENU               | Bank of Hawaii 01 🛛 Quick             | (Books Test 🛛 🔁                                        |                    |                                |                               |
| Dashboards >         | \$200.04 \$199                        | 73                                                     |                    |                                |                               |
| Transactions >       | Ø moments ago                         | ments ago                                              |                    |                                |                               |
| Sales >              |                                       |                                                        |                    |                                |                               |
| Expenses >           | For review (7) Categorized Exclusion  | ded                                                    |                    | O Video                        | tutorials Go to bank register |
| Customers & leads >  |                                       |                                                        |                    |                                |                               |
| Reports              | All dates V                           | (7) V Q Search by description, check number, or amount |                    | 1-7 of 7 🧠 🕐                   | 1 🔉 🖨 🕞 🗇                     |
| Payroll >            |                                       |                                                        |                    |                                |                               |
| Projects             | DATE 🔻                                | DESCRIPTION                                            | FROM/TO            | AMOUNT ASSIGN TO               |                               |
| Budgets              | 11/25/2024                            | Transfer L Ref:3310230L XXXXXXX0275                    |                    | \$50.04 (?) Assign a category  | Review                        |
| Taxes >              | 10/29/2024                            | L Funds Ref:3031511L XXXXXX0275                        |                    | -\$30.00 (?) Assign a category | Review                        |
| My accountant        | 10/29/2024                            | L Funds Ref:3031510L XXXXXXX0275                       |                    | -\$5.04 (?) Assign a category  | Review                        |
| Live Experts         | 10/29/2024                            | L Funds Ref:3031511L XXXXXX0275                        |                    | -\$15.00 (?) Assign a category | Review                        |
| Lending & banking >  | 04/10/2024                            | E Bankoh Transfer                                      |                    | \$97.04 (?) Assign a category  | Review                        |
| Commerce >           | 02/01/2023                            | Memo                                                   |                    | \$5.00 Services                | Confirm                       |
| Apps >               |                                       |                                                        |                    |                                |                               |
| A 11                 | u2/01/2023                            | Account Maintenance Fee                                |                    | -55.00 XX Bank Charges         | Confirm                       |

The Bank of Hawaii account will sync on the home/dashboard page as well.

| ✓ Ø Quick8ooks                                                                                                    | x +                           |                                |                                                                                                    | - 0 X                                   |
|----------------------------------------------------------------------------------------------------|-------------------------------|--------------------------------|----------------------------------------------------------------------------------------------------|-----------------------------------------|
| ← → Ơ ⋒ 😫 qbo.ir                                                                                                    | ntuit.com/app/get-things-done |                                |                                                                                                    | x D 🔹 i                                 |
| BB Dookmark                                                                                                    |                               |                                |                                                                                                    |                                         |
| untuit<br>quickbooks                                                                                                    |                               |                                | 🔆 Business Feed                                                                                                    | experts 🕐 Help 🏢 🔍 🎝 🕸 💧                |
| + New                                                                                                    | +<br>Loso Digital Services HI |                                |                                                                                                    |                                         |
| V BOOKMARKS                                                                                                    | Home Cash flow Planner        |                                |                                                                                                    |                                         |
| ☐ Bookmark this page                                                                                                    |                               |                                |                                                                                                    | It Customize layout Privacy             |
| Dashboards                                                                                                    | SHORTCHTS                     | A                              | BANK ACCOUNTS As afraday                                                                                                    | PROSIT & LOSS                           |
| Transactions > Sales >                                                                                                    |                               |                                | Bank ACCOUNTS AS 51 100 ay<br>Bank of Hawaii 01<br>Bank balance \$200.04<br>Good County County C | Net profit for October                  |
| Expenses >                                                                                                    |                               |                                | Updated moments ago 7 to review                                                                                                    | → Same from prior month  S0 1 to review |
| Reports                                                                                                    | online invoi                  | ce expense deposit             | Damk Datance \$197.73     In QuickBooks \$199.73     Updated moments ago 24 to review                                                                                                    | SO 1 to review                          |
| Payroll >                                                                                                    |                               |                                |                                                                                                    | Expenses                                |
| Projects                                                                                                    | Show all                      |                                | Go to registers V I                                                                                                    | Categorize 2 transactions               |
| Mu accountant                                                                                                    |                               | ACCOUNTS RECEIV CI As of today | EXDENSES Last 20 days                                                                                                    | INVOICES                                |
| Live Experts                                                                                                    |                               | Data updated a few seconds ago | Spending for last 30 days                                                                                                    | \$0 Unpaid Last 365 days                |
| Londing & banking                                                                                                    |                               | Total A/R amount               | \$0 0 0%                                                                                                    | Overdue Not due yet                     |
| Commerce                                                                                                    |                               | • \$0.00                       | → Same from prior 30 days                                                                                                    |                                         |
|                                                                                                    |                               | Current                        |                                                                                                    | \$0 Paid Last 30 days                   |
| Apps >                                                                                                    |                               | 1.7 days                       | <ul> <li>13 to review</li> </ul>                                                                                                    | Not deposited Deposited                 |
| Menu settings   Menu settings   Menu set |                               | 8-14 days                      |                                                                                                    | Create an invoice                       |